**Department of Agriculture, Fisheries and Forestry**  Approved Arrangement Outcomes

# How do I submit a new lodgement?

This task card demonstrates how to submit a lodgement for Approved Arrangement Class 14.4 rural tailgate and external container inspection outcomes in the Biosecurity Portal.

NOTE: Refer to "How do I login to the Biosecurity Portal?" on how to register and login to the Portal.

NOTE: The Portal works best with the latest version of Google Chrome, Safari and Microsoft Edge. Internet Explorer and Mozilla Firefox are not supported.

You <u>must</u> allow pop-ups on your browser before proceeding.

# **New lodgement**

## **Biosecurity Portal Landing Page**

Browse to the Biosecurity Portal landing page - https://biosecurity.awe.gov.au/

Login using your digital identity. If you have not registered, refer to "How do I register to use the Biosecurity Portal?" task card.

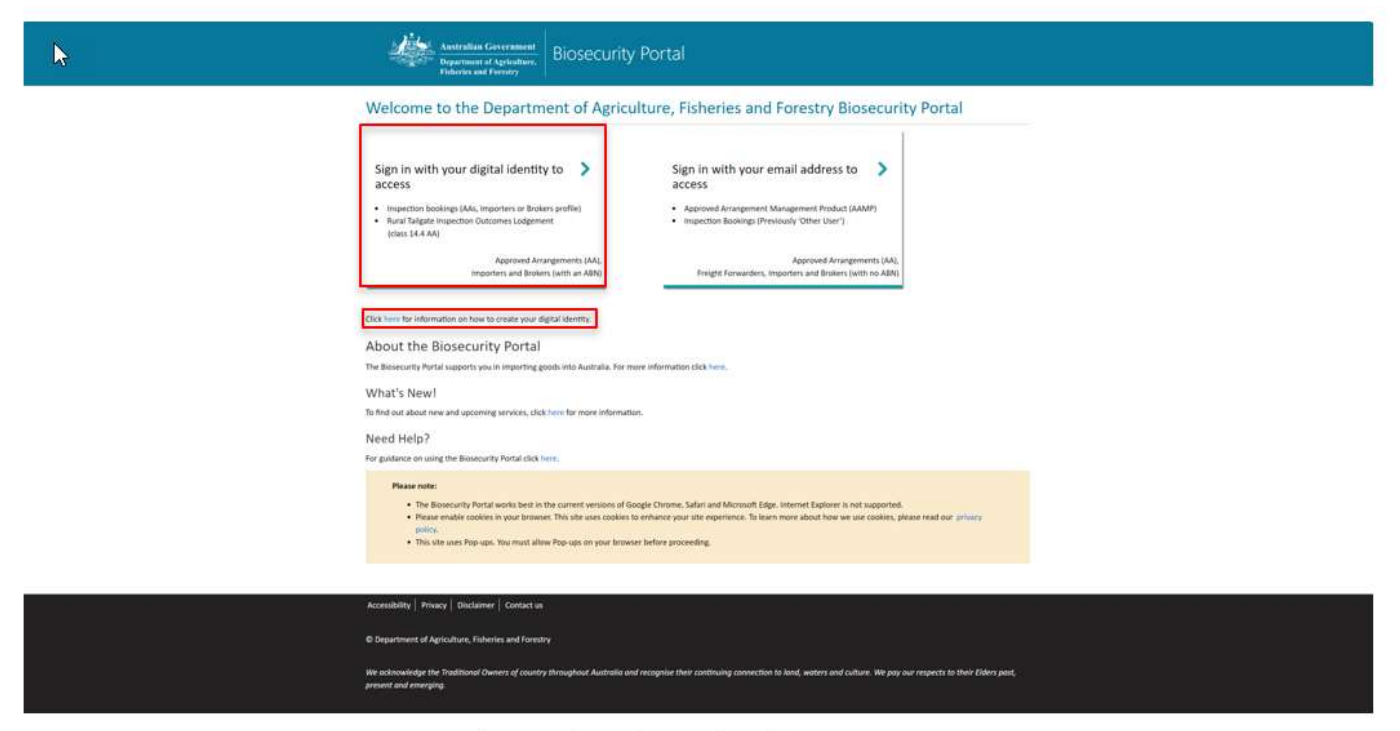

Figure 1: Biosecurity Portal Landing Page

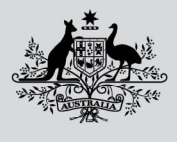

Department of Agriculture, Fisheries and Forestry

# **Biosecurity Portal Home Page**

Select Approved Arrangement outcomes.

| /elcome to the Depa | rtment | of Agriculture, Fisherio | es and | Forestry Biosecurity Portal | MICTA |
|---------------------|--------|--------------------------|--------|-----------------------------|-------|
| Inspection requests | >      | View import directions   | >      | Approved Arrangement        |       |
| My profile          | >      | My organisation          | >      |                             |       |
| eed Help?           |        | -                        | _      |                             |       |

Figure 2: Biosecurity Portal Home Page

Note: This tile will only be visible if you are logged in as an Approved Arrangement. Refer to "How do I set up my organisation profile in the Biosecurity Portal?"

#### Select Class 14.4 inspection outcomes

| Australian Governmen<br>Department of Agriculture<br>Fisheries and Forestry | Biosecurity Portal                                                                                 |
|-----------------------------------------------------------------------------|----------------------------------------------------------------------------------------------------|
| lome                                                                        | The Trustee for The O'Brien Family Trust (Approved Arrangement (import) - V7777) -   Alf Michael - |
| tome > Approved Arrangement outcomes                                        |                                                                                                    |
|                                                                             |                                                                                                    |
| Approved Arrangement                                                        | outcomes                                                                                           |
| Class 14.4 inspection >                                                     | outcomes                                                                                           |

Figure 3: Approved Arrangement outcomes

## Entry Id

Select an Entry ID or use the search option to find your Entry ID.

| Class 14.4                                      | Inspection Outco                                       | omes                                                                                                    |                                                                                   |
|-------------------------------------------------|--------------------------------------------------------|----------------------------------------------------------------------------------------------------|-----------------------------------------------------------------------------------|
| Select an Entry Id from<br>at 1800 900 090.     | m the list below or use the search                     | option to find your Entry ID to begin lodging an inspection outcome. If y                                                  | our Entry cannot be found, please contact the department                          |
|                                                 |                                                        |                                                                                                    |                                                                                   |
| Entry ID                                        | Date created                                           | Broker                                                                                                    | Importer                                                                          |
| Entry ID<br>AC79L3NMX                           | Date created<br>12/09/2019                             | Broker<br>SCHENKER AUSTRALIA PTY LTD                                                                                       | Importer<br>Test Importer - Automation Anywhere                                   |
| Entry ID<br>AC79L3NMX<br>RURALAA91              | Date created<br>12/09/2019<br>05/05/2022               | Broker<br>SCHENKER AUSTRALIA PTY LTD<br>EDI INTERNATIONAL FREIGHT MANAGEMENT PTY LTD                                       | Importer<br>Test Importer - Automation Anywhere<br>JACINTA RAVENS                 |
| Entry ID<br>AC79L3NMX<br>RURALAA91<br>SW1233001 | Date created<br>12/09/2019<br>05/05/2022<br>05/01/2023 | Broker<br>SCHENKER AUSTRALIA PTY LTD<br>EDI INTERNATIONAL FREIGHT MANAGEMENT PTY LTD<br>NO2 SWMS BROKERAGE SERVICE PTY LTD | Importer<br>Test Importer - Automation Anywhere<br>JACINTA RAVENS<br>JANE EXAMPLE |

Figure 4: Select an Entry Id to view lines

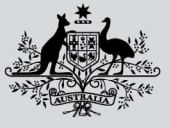

Department of Agriculture, Fisheries and Forestry Biosecurity Portal

Approved Arrangement Outcomes

Note: Only active Entry IDs with an open direction ie: AA Rural Tailgate Inspection and the location specified in direction matching your AA number in AIMS will be visible for selection.

### Outcome selection

Select the required **Line** and click **Start** to begin your outcome submission.

| ubmit an             | outcome for Entry                     | / ID - SW1233003           |           |          |
|----------------------|---------------------------------------|----------------------------|-----------|----------|
| lect the required li | ne and click the Start button to begi | n your outcome submission. |           |          |
| select               | Line                                  | Description                | Country   | Status 🕄 |
| Ð                    | 6000                                  | REGC0501231 Non-Commodity  | HONG KONG | Open     |
| >                    | 6001                                  | REGC0501232 Non-Commodity  | HONG KONG | Open     |
| )                    | 6002                                  | REGC0501233 Non-Commodity  | HONG KONG | Open     |

Figure 5: Select a line to commence your outcome submission

Note: Only lines with the status of "Open" can be selected. If a line has a status of "Submitted", an outcome for this line has already been submitted to the department.

## Completing the Outcome Form

The outcome form will display the Entry ID, Line and Container number.

The form is dynamic, with questions displayed dependant on selections made by you. For example, if you select "Nil BRM" to the Inspection outcome question then the BRM section of the form will not appear.

| wate complete the required outcome internation below and then select the submit southor to proceed.<br>http://discussion.com/submit/submit/s |          |
|----------------------------------------------------------------------------------------------------|----------|
| ntry is swizsouz   Line edo:   Description Resources I Non-Commonly                                                                                                    |          |
| ontainer type *                                                                                                    |          |
| And and a second second s                                       |          |
| vate inspected *                                                                                                    |          |
| DD/MM/YYYY HH:mm                                                                                                    | <b></b>  |
| lazardous goods detected *                                                                                                    |          |
| ) ves                                                                                                    |          |
| ) No                                                                                                    |          |
| aspection type *                                                                                                    |          |
| ) Internal and External                                                                                                    |          |
| ) External only                                                                                                    |          |
| 2 BRM detected                                                                                                    |          |
| Container Management                                                                                                    |          |
| iosecurity outcome *                                                                                                    |          |
| Container referred to the department                                                                                                    |          |
| Container released from biosecurity control under the AA.                                                                                                    |          |
| late of notification or release *                                                                                                    |          |
| DD/MM/YYYY HH.mm                                                                                                    | <b>H</b> |

Figure 6: Outcome information – dynamic form selection

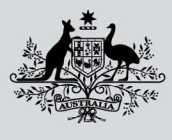

Department of Agriculture, Fisheries and Forestry Biosecurity Portal Approved Arrangement Outcomes

*Tip: In the Date inspected field, you can only enter a date in the past.* 

If you select "BRM detected", the BRM Details section will appear for you to record all relevant biosecurity risk material detected.

| Inspection outcome *<br>NI BRM<br>BRM desetsd                                                                 |          |
|----------------------------------------------------------------------------------------------------|----------|
| BRM Details Add all relevant bloecurity risk material that were detected.  Animal  Type*  External location * | © Anna - |
| Invertebrates                                                                                                 | • •      |
| Other BRM                                                                                                    | O Add    |
| Unacceptable packaging                                                                                        | O Add    |

Figure 7: Outcome information – Reporting BRM detected

*Tip: You can add multiple categories to report all BRM detected by simply selecting the "Add" button for each occurrence.* 

NOTE: Mandatory questions are indicated by an Asterix (\*) after the question. You must enter a response to each mandatory question, if not, you will be unable to submit the form. An error message will be displayed noting the mandatory question to be answered.

| Home > Approved Arrangement > Class 14.4 inspection > Outcome information                              |  |
|----------------------------------------------------------------------------------------------------|--|
| Outcome information                                                                                    |  |
| Please complete the required outcome information below and then select the "submit" button to proceed. |  |
| The form could not be submitted for the following reasons:                                             |  |
| Hazardous goods detected is a required field.                                                          |  |
|                                                                                                    |  |

Figure 8: Outcome information – mandatory field error message

After you have completed all mandatory questions, lodge the form by clicking "Submit". By submitting the form you are acknowledging your agreement to the declaration and that you have read and understood the privacy notice and the privacy policy. A summary page with a lodgement reference number is displayed. The summary page contains a unique reference number for each lodgement.

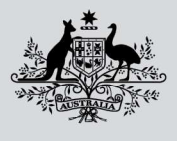

Department of Agriculture, Fisheries and Forestry Biosecurity Portal Approved Arrangement Outcomes

NOTE: You can only submit one lodgement at a time. After clicking "Submit" select "Lodge another inspection outcome" or navigate back to the "Class 14.4 Inspections Outcomes".

| 0                                                                                                    |                                |
|----------------------------------------------------------------------------------------------------|--------------------------------|
| our inspection outcome has b                                                                                    | een submitted                  |
| abmission id: RTG-G7K5-M3P7-X1LOR                                                                               |                                |
|                                                                                                    |                                |
|                                                                                                    |                                |
| ou will be notified when your submission has t                                                                  | been processed.                |
| ou will be notified when your submission has I<br>ou can use the button below to submit anothe                  | been processed.<br>er outcome. |
| ou will be notified when your submission has i<br>ou can use the button below to submit anothe<br>Lodge another | been processed.<br>er outcome. |

Figure 9: Outcome summary page